## iMS: Sponsor – Submitting a Roster

To submit a class roster for a session, follow the steps outline below.

- 1. Logged into your linked Sponsor account, click "My Account" in the Contractors tile.
  - a. Note: if you are submitting a roster immediately following creating a course session, skip to step

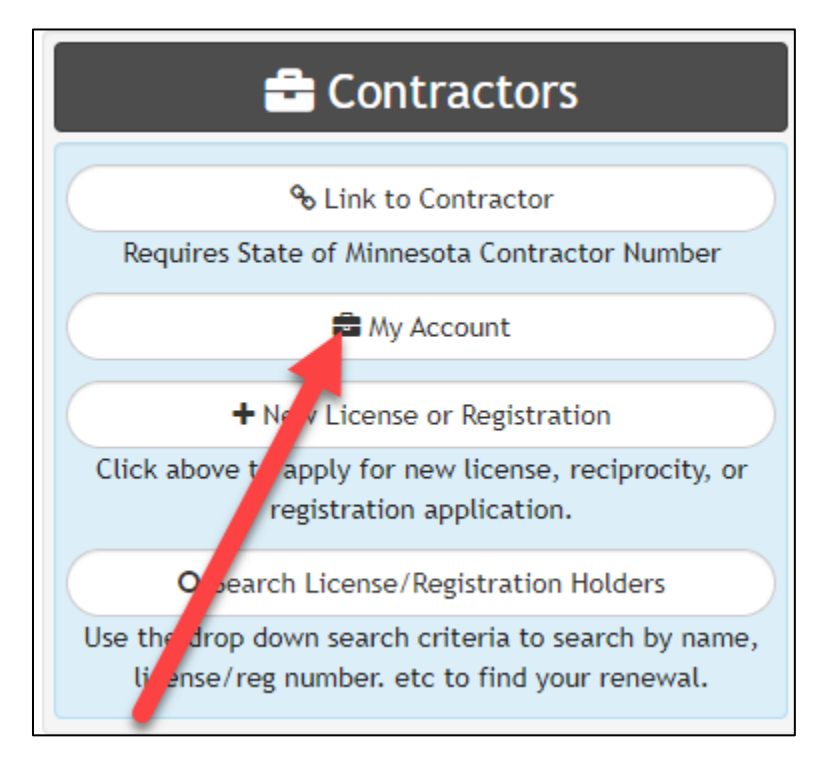

2. On the sponsor account, click on the blue "Details" icon in the Linked Records tile to see all submitted courses.

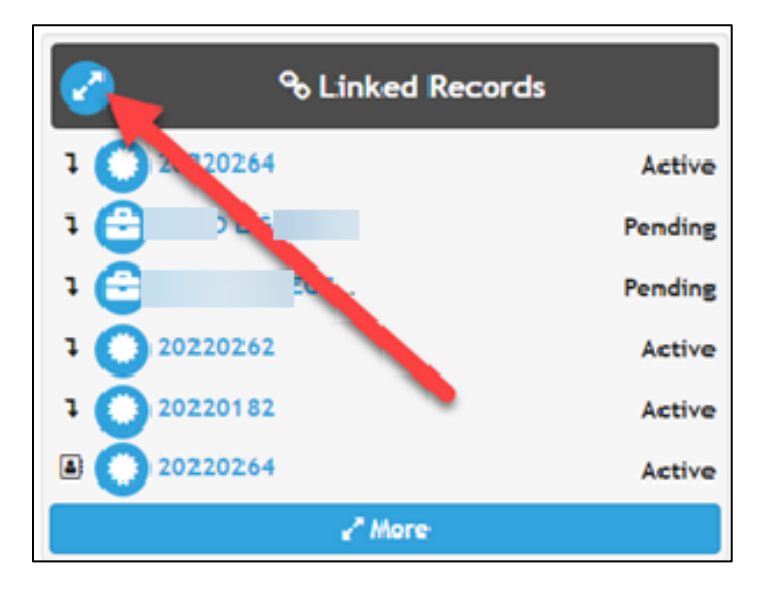

3. Select the CE Course by clicking on the course number.

|             |                      | Lin               | ked Records    |                                       | <u> </u>              |
|-------------|----------------------|-------------------|----------------|---------------------------------------|-----------------------|
| Record No 🚏 | Туре                 | Milestone         | Address        | ExpireOt                              | Description           |
|             |                      | 1                 | Child Records  |                                       |                       |
| 0           | Continuing Education | Pending           |                |                                       |                       |
| Θ           | Continuing Education | Pending           |                |                                       |                       |
| 20220264 0  | CE Course            | Active            |                |                                       | New Residential Plumb |
| 20220262 0  | CE Course            | Active            |                |                                       | Test Course           |
| 2022/0182 0 | CE Euro              | Active            |                | 08/23/2025                            | MEDICAL GAS 4 HOUR: R |
|             |                      | ۵                 | Contact: Links | i i i i i i i i i i i i i i i i i i i |                       |
| 534130      | Continuing Education | Approved 11/04/20 | 22             | 11/30/2025                            |                       |
| 20220264    | CE Course            | Active 11/04/2022 |                |                                       | New Residential Plumb |

4. From the course, click on the blue "details" icon in the Linked Records to find the CE Course session.

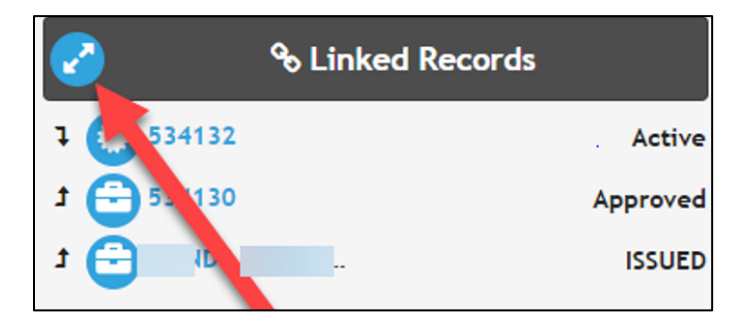

5. On the linked records tile, select the course CE Course session date.

| <b>∞</b> Linked Re | cords                   |             |               |                      | O 20220264   CE Course |
|--------------------|-------------------------|-------------|---------------|----------------------|------------------------|
| F                  |                         | Lir         | nked Records  |                      | 8                      |
| Record No 👫        | Issue Date/Session Date | Description | Milestone     | Туре                 | SubType                |
| J Parent Records   |                         |             |               |                      |                        |
| <b>0</b>           | 08/16/2022              |             | ISSUED        | Continuing Education | CE Sponsor             |
| SS 😑 534130        |                         |             | Approved      | Continuing Education | CE Course Application  |
|                    |                         | 1           | Child Records |                      |                        |
| S S3412            | 11/01/2022              |             | Active        | CE Session           |                        |
|                    |                         |             |               |                      |                        |

6. VERY IMPORTANT Confirm you are on the correct session prior to submitting the roster.

| <b>* 534132</b><br>CE Session<br>Active 11/04/2022 |                                               | Θ             |
|----------------------------------------------------|-----------------------------------------------|---------------|
| Session Location                                   | Solve the seconds<br>€ 20220264 Active        | 🔁 Education 😡 |
|                                                    | Session Information Session Date * 2022-11-01 |               |

7. To submit the roster for the confirmed session, click on the green "Batch Entry" icon in the Education Tile.

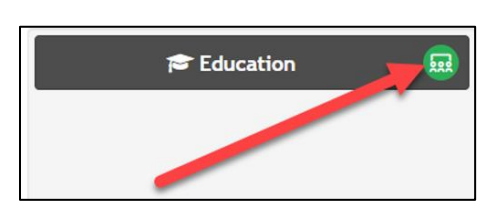

- 8. Start adding the license or registration numbers:
  - a. Add the complete license or registration number, including the two-letter license prefix, click enter on your keyboard once the license or registration is complete or click the blue "add" icon.

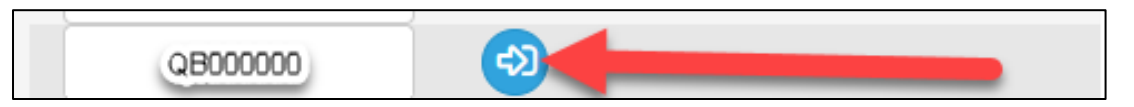

- b. Continue adding license and registration numbers until complete.
- c. When complete, click "Save"

| Education Pr   | Education Pro Roster Entry |                         |                    |  |
|----------------|----------------------------|-------------------------|--------------------|--|
| License Number | License Holder             | License Type            | License SubType    |  |
| QB756412       | Jane Smith                 | Residential Contractors | Qualifying Builder |  |
| QB138853       | Jane Smith                 | Residential Contractors | Qualifying Builder |  |
| QB776550       | Jane Smith                 | Residential Contractors | Qualifying Builder |  |
| PM067512       | Jane Smith                 | Plumbing                | Master Plumber     |  |
| PM642843       | Jane Smith                 | Plumbing                | Master Plumber     |  |
|                |                            | ● 534132 🔮 Save         |                    |  |

## Attendee Roster Report

1. To review license holders that have been entered for the designated session, on the session, click on the blue, print icon in the upper right-hand corner of the session record.

| # 534132                         |            |        |            | P |
|----------------------------------|------------|--------|------------|---|
| CE Session<br>Active 11/04/2022  |            |        |            |   |
| Session Location                 | S Linked R | ecords | 🔁 Eduction |   |
| Cocation                         | 1 20220264 | Active |            |   |
| St Paul, Ramsey County, MN 55104 |            |        |            |   |
| Cocation                         |            |        |            |   |
|                                  |            |        |            |   |

2. Select "Attendee Roster".

| 🖶 Select a Template       | <b>534132</b>   CE Session |
|---------------------------|----------------------------|
| Click an item to print it |                            |
| Attendee Roster           |                            |

- 3. The Attendee report will up and show:
  - a. All license or registration holders submitted for that session
  - b. Each license number is a hyperlink to the license